LARISSA SILVA COSTA NATHALIA RAFAELLA MARCONDES CAMARGO

# GUIA DESCOMPLICADO DE REVISÃO

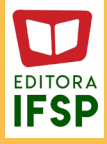

# GUIA DESCOMPLICADO DE REVISÃO

LARISSA SILVA COSTA

NATHALIA RAFAELLA MARCONDES CAMARGO

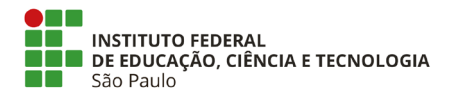

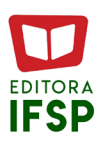

## PRESIDÊNCIA DA REPÚBLICA FEDERATIVA DO BRASIL

## MINISTÉRIO DA EDUCAÇÃO

## INSTITUTO FEDERAL DE EDUCAÇÃO, CIÊNCIA E TECNOLOGIA DE SÃO PAULO

#### Elaboração, distribuição e informações

Editora do Instituto Federal de Educação, Ciência e Tecnologia de São Paulo • EDIFSP

Coordenação: Rubens Lacerda de Sá

Revisão: Larissa Silva Costa Nathalia Rafaella Marcondes Camargo

**Design e diagramação:** Larissa Silva Costa Nathalia Rafaella Marcondes Camargo

### Dados Internacionais de Catalogação na publicação (CIP)

 C8379 Costa, Larissa Silva Guia descomplicado de revisão / Larissa Silva Costa, Nathalia Rafaella Marcondes Camargo. São Paulo: EDIFSP, 2021. 37 p.: il.

> Inclui bibliografia. ISBN 978-65-5823-073-1

1. Revisão - textos. 2. Editoração. 3. Protótipos de Site. 4. Correção de Textos. 5. EDIFSP. I.Costa, Larissa Silva. II. Camargo, Nathalia Rafaella Marcondes. III. Instituto Federal de Educação, Ciência e Tecnologia de São Paulo. IV Título.

CDD 808.02

Elaborada por Alex Silva Rodrigues — Bibliotecário — CRB-8/8966

Este trabalho está licenciado sob uma Licença Atribuição-NãoComercial-SemDerivações 4.0 Internacional Para ver uma cópia desta licença, visite https://creativecommons.org/licenses/by-nc-nd/4.0/legalcode.pt

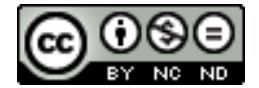

Este livro é dedicado a Gabriela Maria e Lucas Augusto. O mundo é uma possibilidade de sonhos.

Não, nunca fui moderna. E acontece o seguinte: quando estranho uma pintura é aí que é pintura. E quando estranho a palavra aí é que ela alcança sentido. E quando estranho a vida aí é que começa a vida.

**Clarice Lispector** 

## AGRADECIMENTOS

Provavelmente, nem nos nossos melhores sonhos, imaginávamos deixar algo grandioso, profissionalmente, tão cedo. Por termos conseguido algo assim, é imprescindível assumir que contamos com muito apoio familiar, emocional e profissional. Por isso agradecemos primeiramente, aos nossos familiares e ao nosso supervisor pela oportunidade e pela maestria de nos permitir encerrar este ciclo com chave de ouro.

Eu, Nathalia, gostaria de eternizar este momento agradecendo minha companheira de trabalho e grande amiga dos dois últimos anos: muito obrigada, Larissa! Pela sua criatividade, pelo seu senso de justiça, pelo seu coração enorme e por muitas vezes ter acreditado mais em mim do que eu mesma. Foi uma honra trabalhar com você.

Agradeço aos meus pais, Mônica e Fábio, pela vida e pelo desenrolar do meu caminho, junto deles, agradeço aos meus irmãos, Gabriela e Lucas, que sem dúvida alguma são a minha dose diária de esperança. Agradeço à Vitória, minha roomate, que está comigo nos meus piores e melhores dias. Agradeço também aos meus amigos, Mariana, Denise, Laura, Vinícius e Victor, pelos momentos de descontração, conversas e trocas sinceras. Finalizo agradecendo ao Lucas, que no último ano tem me orientado e me dado um suporte emocional ímpar.

Eu não seria, nem estaria sem vocês. Muito obrigada!

Eu, Larissa, gostaria de agradecer aos meus pais, familiares e amigos pelo apoio nos últimos dois anos. Ao Rubens por essa oportunidade de expandir a minha visão sobre o campo profissional e colocar em prática novos e antigos conhecimentos.

E, finalmente, à Nathalia pela parceria nos últimos dois anos em que trabalhamos juntas, principalmente, pelo seu apoio, compreensão, cumplicidade e amizade. Obrigada por acreditar em mim, por conseguir que eu acreditasse no meu potencial e pelo incentivo.

## A P R E S E N T A Ç Ã O

Este guia descomplicado de revisão é resultado do programa de estágio na Editora do Instituto Federal de São Paulo, EDIFSP. Nosso objetivo aqui é apresentar de forma sucinta o processo de revisão. Na EDIFSP, trabalhamos principalmente transformando teses acadêmicas em livros, o passo a passo dessa trajetória será exposto no próximo capítulo.

Portanto, iniciaremos este guia explicando como a seleção de textos é feita dentro das editoras, depois seguiremos para a revisão, entre a revisão e a diagramação há um espaço de tempo, que nós o preenchemos com a criação artística das capas dos livros, do selo tese e também criamos os protótipos para os sites EDIFSP e Portal de Periódicos, feito isso, voltamos para a diagramação e aprovação final dos livros.

Sabendo que somos extremamente jovens, mas sem deixar de reconhecer nossas potencialidades, indicamos este guia para os que desejam conhecer um pouco e também para os que desejam aprimorar suas percepções a respeito do universo da editoração.

Obrigada,

Larissa e Nathalia.

## SUMÁRIO

| Site EDIFSP                                  | 26       |
|----------------------------------------------|----------|
| Sites<br>Portal de Periódicos                | 24<br>24 |
| CAPÍTULO 4: DESENVOLVIMENTO DOS PROTÓTIPOS   | 24       |
| CAPÍTULO 3: CRIAÇÃO DAS CAPAS                | 21       |
| Anexo Manual de Revisão- EDIFSP 2019         | 15       |
| CAPÍTULO 2: PROCESSO DE REVISÃO              | 15       |
| CAPÍTULO 1: O PRIMEIRO CONTATO COM A REVISÃO | 13       |

## CAPÍTULO 1 O PRIMEIRO CONTATO COM A REVISÃO

Quando começamos nosso estágio na EDIFSP, não sabíamos nada do universo editorial e não tínhamos base nem para corrigir um texto. Por isso, logo de início, nosso supervisor precisou nos dar uma "aula" sobre o funcionamento de uma editora e, em seguida, nossa primeira "tarefa" foi com as etapas de revisão de um texto.

Para um melhor entendimento, primeiro os textos eram avaliados e seguiam para a revisão, que era feita por três revisores. Prontamente, cada revisor fazia a sua consideração a respeito da obra e, ao final das três revisões, o texto era devolvido para que o autor concordasse ou não com as alterações sugeridas. Quando o texto era enviado de volta para a Editora, mais uma revisão acontecia e, a partir desse momento, o texto era enviado para a diagramação.

Na EDIFSP, os textos, antes de qualquer coisa, passavam por uma seleção, nessa seleção que afirmávamos se o texto estava apto ou não para ser transformado em livro. Como nosso foco estava em transformar teses em livros, nossa avaliação seguia os seguintes critérios:

- » O texto segue o padrão norma culta? Sim ou Não
- » O texto segue as normas da ABNT? Sim ou Não

» O título condiz com o desenvolvimento do texto? Sim ou Não

» Há notas de rodapé que poderiam ser inseridas no corpo do texto? Sim ou Não

» Todo referencial teórico está nas referências? Sim ou Não

- » Quantidade de Imagens
- » Quantidade de tabelas, gráficos, listas etc.

Os textos imediatamente aprovados preenchiam os requisitos expostos anteriormente, ou seja, os que seguiam a norma culta e as normas da ABNT, os que tinham o título bem relacionado com o tema desenvolvido e os que as notas de rodapé eram realmente uma informação a mais para o leitor. Os textos que não seguiam a norma culta, não seguiam a ABNT, ou que tinham notas de rodapé que poderiam estar incorporadas ao corpo do texto etc, voltavam para o autor com as sugestões de alteração. Observando essa primeira etapa já é possível reiterar que a revisão é um processo. Depois dessa primeira pincelada, o texto seguia para a revisão de fato.

## CAPÍTULO 2 O PROCESSO DE REVISÃO

A revisão era feita pelos três membros da editora, nós e nosso supervisor, funcionava da seguinte forma: a estagiária A começava a corrigir uma tese, que vamos chamar de 1, enquanto a estagiária B corrigia uma outra tese, que vamos chamar de 2, quando a tese 1 e a 2 eram finalizadas, as estagiárias invertiam as teses. Isto é, a estagiária A passava a tese 1 para a estagiária B e a estagiária B passava a tese 2 para a estagiária A, assim cada tese tinha no mínimo dois olhares críticos e no final desse processo, as teses eram enviadas para que o supervisor pudesse fazer a revisão dele. Com o intuito desse processo acontecer de uma forma mais organizada, nós desenvolvemos o manual de revisão que está a seguir.

## ANEXO MANUAL DE REVISÃO - EDIFSP 2019

## MANUAL DE REVISÃO - EDIFSP 2019

## SOBRE O MANUAL

Este manual foi criado pelas estagiárias de revisão, Nathalia Camargo e Larissa Costa, estudantes do curso de Letras do IFSP-SPO, para a Editora do IFSP (EDIFSP) com o propósito de auxiliar e otimizar o sistema de revisão. Para facilitar a troca de arquivos entre as revisoras e, também, com os autores, criamos uma padronização para o uso dos sinais durante o processo de revisão.

O manual é composto pelos seguintes elementos:

- 1. Sinais de inserção e exclusão;
- 2. Sinais de fonte;
- 3. Sinais de diagramação;
- 4. Sinais de pontuação.

Com a assistência deste material, esperamos que você tenha facilidade durante o processo de revisão, fazendo o uso quando surgir alguma dúvida sobre qual sinal utilizar durante as revisões de livros, teses, artigos etc. Almejamos que esse material seja proveitoso para você como é para nós.

- 1. Sinais de inserção e exclusão:
- a. Exclusão de palavras, trechos ou pontuação: para excluir deve-se utilizar o "destaque" na cor vermelha como, por exemplo, o que fiz aqui
- b. Exclusão de letras/sílabas: A barra: "/". Para excluir uma letra, basta colocar/w/(/x/) uma barra de atenção sobre ela e o respectivo símbolo de exclusão, (/x/), ao lado da palavra. Também se usa a barra para indicar a substituição de uma letra ou um eleme/m/to (/n/) por outra letra ou outr/y/ (/o/) elemento.
- **c. Excluir espaço:** Utilizar barras duplas sem espaço entre elas: "//". Para excluir espaçamento // duplo ou qualquer espaço indevido presente no tex // to.
- **d. Inserir espaço:** Utilizar asterisco: "\*" em casos de palavras ou outros elementos estarem ligados de forma\*indevida -\*como o feito aqui\*-.

- **e. Transpor:** Utilizar os símbolos "⊠∑" em casos de ⊠ trocadas palavras ⊠ ou de sentenças trocadas.
- 2. Sinais de fonte:
- a. Para excluir uma Caixa baixa e caixa alta: Utilizar "()" seguido de cb para corrigir para caixa baixa e ca para (CORRIGIR) cb para caixa alta.
- b. Itálico, redondo e negrito: Para pedir que uma palavra redigida em redondo/negrito seja transformada em itálico basta inserir (ctrl+i) ao lado da palavra. Para pedir que uma palavra redigida em redondo/itálico seja transformada em negrito basta inserir (ctrl+b) ao lado da lavra. Para pedir que uma palavra redigida em negrito/ itálico seja transformada em redonda basta inserir (ctrl+r) ao lado da palavra.
- c. Verificar fonte: Utilizar os símbolos "ひ ひ" entre a palavra/trecho que precisará ser verificada no ひtextoひ.
- 3. Sinais de diagramação:
- a. Inserir espaço: Utilizar asterisco "\*" em casos de palavras ou outros elementos estarem ligados de forma\*indevida -\*como o feito aqui\*-.
- **b. Novo parágrafo:** Utilizar "[]" no trecho em que há necessidade de se transformar em um novo parágrafo.
- **c. Desfazer parágrafo:** Utilizar "] [" no trecho em que há necessidade de desfazer um parágrafo.
- d. Centralizar: Utilizar "(Ctrl+shit+e)" antes da palavra, expressão ou trecho que precisará ser centralizado. Como está explicitado a seguir: (Ctrl+shit+e) Nova gramática portuguesa.

e. Alinhar à direita ou à esquerda: Utilizar o símbolo "→"
→ Para indicar o alinhamento de uma
linha ou de um trecho para a direita,

Utilizar o símbolo "←"

Para indicar o alinhamento de uma linha ou de um trecho para a esquerda.↔

- f. Diminuir ou aumentar entrelinha: Utilizar o símbolo "
   +" para aumentar o espaçamento entrelinhas, no caso de diminuição, utilizar " \$ -"
- g. Espaçamento entre letras (raro): Utilizar "-/-" para diminuir o espaçamento entre -/-p a l a v r a s-/-. Para aumentar o espaçamento, utilizar "+/+" entre as palavras mais +/+unidas/+.
- h. Evitar repetição: Utilizar cor de destaque "verde" seguida de (r) indica haver uma repetição(r) de palavras em duas ou mais linhas. Se for indispensável, o revisor desfaz essa repetição(r).

## 4 . Sinais de pontuação:

- a. Ponto final (.)
- b. Ponto e vírgula (;)
- c. Vírgula (,)
- d. Dois pontos (:)
- e. Exclamação (!)
- f. Interrogação (?)
- g. Reticências (...)
- h. Abre aspas duplas (")
- i. Fecha aspas duplas (")
- j. Fecha aspas simples (')
- k. Abre aspas simples (')

- I. Ponto final e fecha aspas(.")
- m.Fecha aspas e ponto final (".)
- n. Hífen (-)
- o. Meia-risca (–)
- q. Abre parênteses (()
- r. Fecha parênteses ())

Pensando em uma forma de manter o controle da revisão e manter o nosso supervisor informado, também, criamos um cronograma que nos permitia saber em qual processo e qual revisor cada tese estava:

#### CRONOGRAMA BLOCO 1 🕁 🖬 🗠 ⊞ Arquivo Editar Ver Inserir Formatar Dados Ferramentas Extensões Ajuda A última edição foi há alguns segundos Image: Participation (Art.... ▼ 10 ▼ B I S ▲ ◆ 田 冠 ▼ 三 ▼ 上 ▼ E28:E32 - fx в D А TÉRMINO 1 AUTOR INÍCIO 4 ELIS 06/01/2020 06/02/2020 ok 3 9 JANAINA 06/01/2020 06/02/2020 ok 17/02/2020 ok 4 5 1 JAMES 23/03/2020 ok 6 6 IZABEL 17/02/2020 23/03/2020 ok 11 ANDRÉ 24/03/2020 18/04/2020 ok 8 15 MARIA 24/03/2020 18/04/2020 ok 9 12 FERNANDA 22/04/2020 16/05/2020 ok 10 11 12 13 INÍCIO: marca a data prevista para o início da primeira etapa de revisão. Durante a primeira etapa 14 uma das duas estagiárias fará a leitura completa da obra + correções/indicações necessárias para o (a) autor (a). 15 2º etepa: inversão de leitura: ao chegar neste ponto, a estagiária passará a leitura para a outra. 16 TÉRMINO: data prevista para a entrega das teses corrigidas. 18 LEGENDA 19 VERDE A SEGUNDA REVISÃO ESTÁ SENDO FEITA 20 VERDE + OK AS DUAS REVISÕES FORAM FEITAS 21 AMARELO A PRIMEIRA REVISÃO ESTÁ SENDO FEITA 22

## FIGURA 1 - CRONOGRAMA DE REVISÃO

## FONTE: CRONOGRAMA ELABORADO PELAS AUTORAS.

Ao final das três revisões, o texto era enviado para o autor, com as devidas marcações, e ficava ao critério dele aceitar ou não as sugestões e correções realizadas nas revisões. Essa parte do processo levava dias ou até semanas e sem a resposta dos autores nós não podíamos começar a diagramação. Então, enquanto os autores liam as suas teses, nós partimos para a criação das capas.

## CAPÍTULO 3 CRIAÇÃO DAS CAPAS

A nossa parte criativa ganhou espaço dentro da EDIFSP, pela liberdade que nosso supervisor nos proporcionou e devido a nossa formação anterior em cursos técnicos de *marketing* e *comunicação visual*. Considerando a nossa área de formação atual, em Letras, o foco principal estava voltado para o processo de revisão das teses e na sua adequação para a transformação delas em livros. Quando fomos para a produção das capas, a nossa primeira decisão foi optar por uma capa que seguisse uma linha minimalista, tendo como base o estudo de cores. Dessa forma, decidimos que seria interessante dividir as áreas do conhecimento por cores.

A separação das capas por área do conhecimento:

- » Ciências Exatas e da Terra: Tons terrosos;
- » Ciências Biológicas: Parte dos tons terrosos até o verde-claro;
- » Engenharias: Verde;
- » Ciências da Saúde: Azul;
- » Ciências Agrárias: Azul-escuro;
- » Ciências Sociais Aplicadas: Roxo;
- » Ciências Humanas: Laranja;
- » Linguística, letras e artes: Amarelo.

Assim, as cores das capas, também, desempenham a função de vincular a qual área do conhecimento cada uma delas pertence, indo além da sua função estética. Ao centro, mantendo a proposta minimalista, incluímos o nome da obra e criamos uma separação com o negrito entre o título e subtítulo, e, um pouco acima, foi posto o nome do autor. Como decidimos seguir um padrão simples na composição das capas, para complementarmos um pouco, optamos por utilizar um degradê, dois quadros com transparência e uma padronagem elaborada com linhas. Essa escolha foi feita para que a capa ganhasse uma impressão de movimento e com o intuito de proporcionar ao leitor final a sensação de sofisticação, assim como, um pouco de modernidade que uma produção acadêmica requer e merece.

Além disso, desenvolvemos um Selo Tese, posto que o nosso trabalho era justamente o de transformar teses em livros e seria apropriado que a editora, por ser a editora de um instituto de conhecimento, tivesse um recorte especial para as publicações acadêmicas.

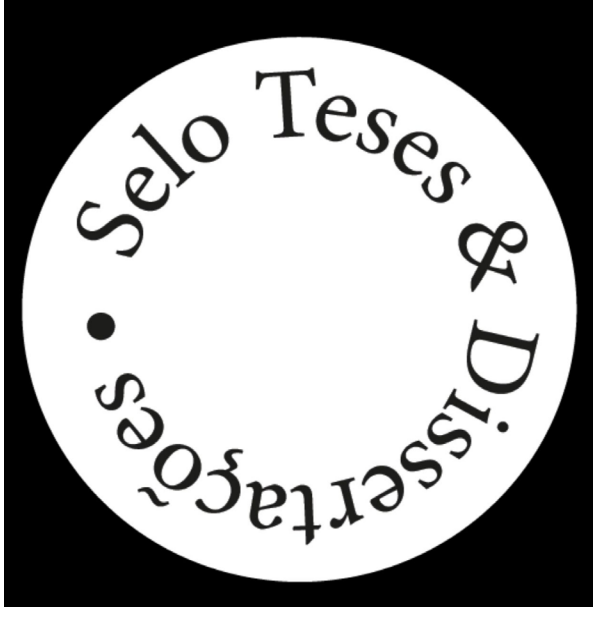

#### FIGURA 2 - SELO TESE

FONTE: ARTE ELABORADA PELAS AUTORAS.

Para o desenvolver o Selo Teses, a ideia principal era manter um *design* que fosse clássico, que tivesse uma característica atemporal, sempre considerando a importância de manter a clareza e simplicidade. Outro ponto que nos atentamos, para que as pessoas se familiarizem, para criarem um vínculo com uma imagem e ela precisa ser mantida na unidade. O Selo Teses foi pensado para ser usado pela editora, principalmente, em projetos futuros. Assim, a escolha de seguir um padrão clássico foi para que ela, com o tempo, possa ser fixada. Ainda podendo sofrer alterações para ser atualizada, mas mantendo a sua essência. Esse trabalho, assim como as capas das teses, foi desenvolvido inteiramente no *software* da Adobe de vetorização, o *Illustrator*.

# CAPÍTULO 4 DESENVOLVIMENTO DOS PROTÓTIPOS

## SITES

## PORTAL DE PERIÓDICOS

A ideia de criação dos protótipos partiu do nosso supervisor, Rubens Larcerda de Sá, com a finalidade de criar uma plataforma digital que facilitasse o acesso dos leitores a EDIFSP. Assim que começamos o estágio, percebemos que a editora sofria com a falta de divulgação, ela tem uma grande adesão entre os docentes da instituição, mas, infelizmente, os discentes o conhecimento da sua existência e funcionalidade, é pouco ou inexistente. Outro ponto levantado foi a falta de unidade da editora, sendo quase nula a presença de uma identidade visual consolidada no portal de periódicos criado anteriormente.

O primeiro protótipo desenvolvido foi o portal de periódicos, cujo objetivo é ser uma plataforma digital que agrupe todas as revistas científicas do Instituto Federal de São Paulo.

## FIGURA 3 - PORTAL DE PERIÓDICOS

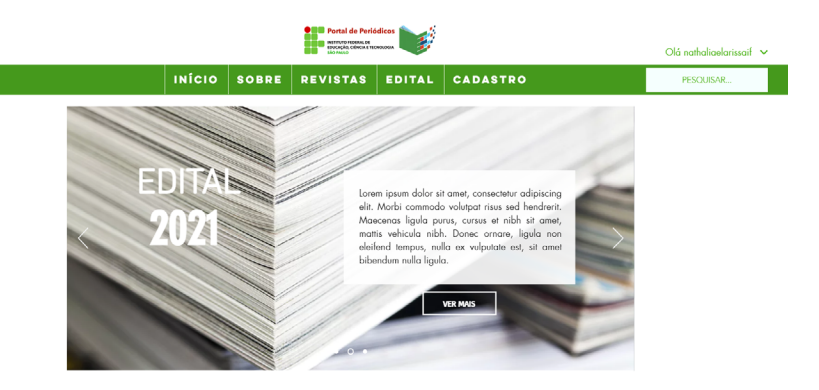

## NOVAS PUBLICAÇÕES

FONTE: ELABORADO PELAS AUTORAS.

FIGURA 4 - PORTAL DE PERIÓDICOS

## NOVAS PUBLICAÇÕES

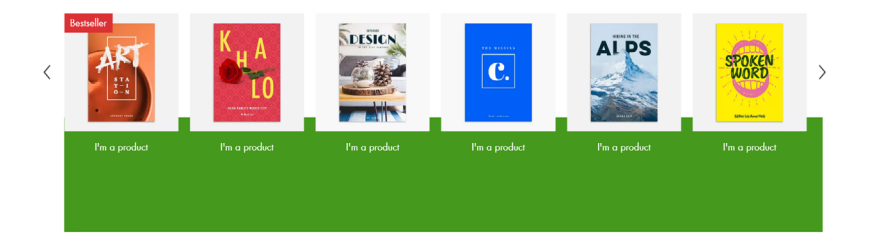

## FIGURA 5 - PORTAL DE PERIÓDICOS

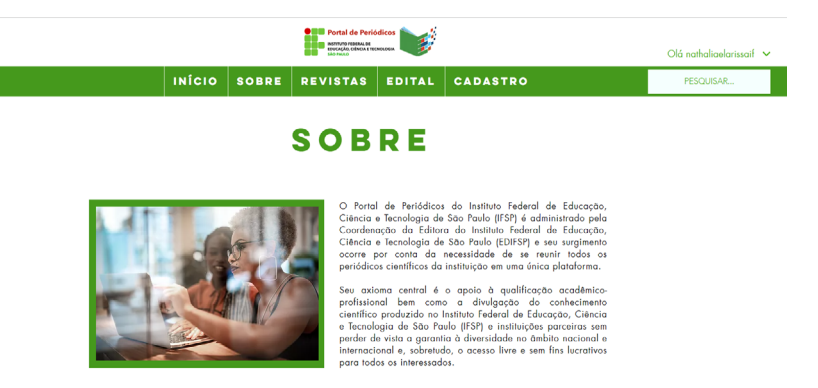

FONTE: ELABORADO PELAS AUTORAS.

A nossa preocupação principal com o portal de periódicos era encontrar uma forma de parecer um site institucional, ainda conseguindo inovar no seu *web design*. Optamos por manter uma interface voltada essencialmente para a sua funcionalidade, simplicidade e que ele fosse de fácil acesso. Somente após definir o que seria imprescindível para a remodelação do site, nós decidimos como seria a parte visual.

As cores escolhidas para o *design* do site são as mesmas da logo, para manter uma unidade visual do portal com o Instituto Federal de São Paulo e o menu fixo contém todas as abas necessárias para a navegação pelo portal, deixando o visual em segundo plano.

## SITE EDIFSP

Já o site da EDIFSP propõe-se a ser de fácil acesso disponibilizando as obras publicadas pela editora, como também, uma ponte de acesso entre os autores e a Editora.

#### **FIGURA 6 - SITE EDIFSP**

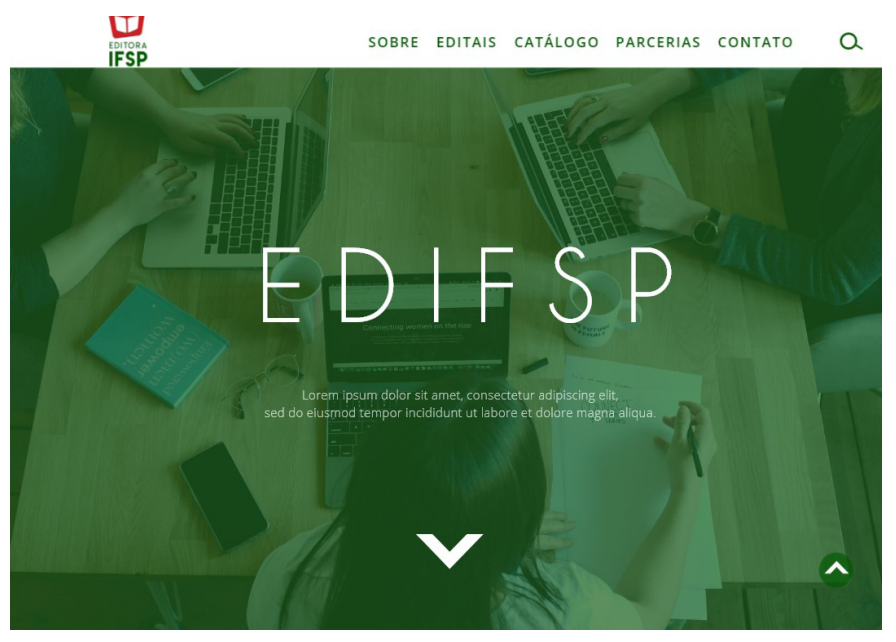

#### FONTE: ELABORADO PELAS AUTORAS.

### FIGURA 7 - SITE EDIFSP

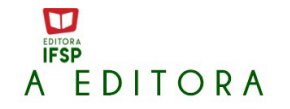

SOBRE EDITAIS CATÁLOGO PARCERIAS CONTATO Q

Lorem ipsum dolor sit amet, consectetur adipiscing elit. Duis dictum, augue a condimentum condimentum, ante odio volutpat diam, a scelerisque quam orci quis ex. In tortor lectus, volutpat vitae accumsan ut, hendrerit sed ex. Morbi maximus felis odio, ac ultrices.

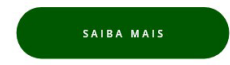

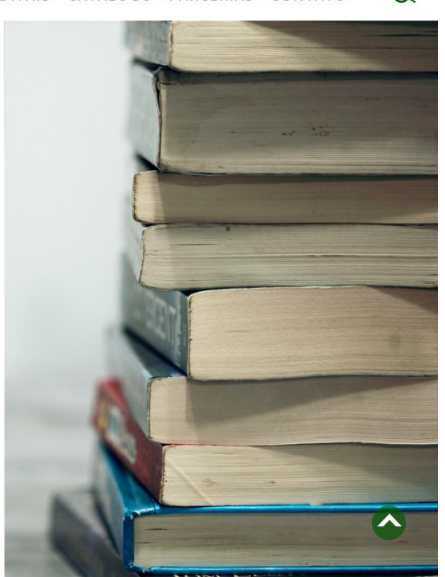

#### **FIGURA 8 - SITE EDIFSP**

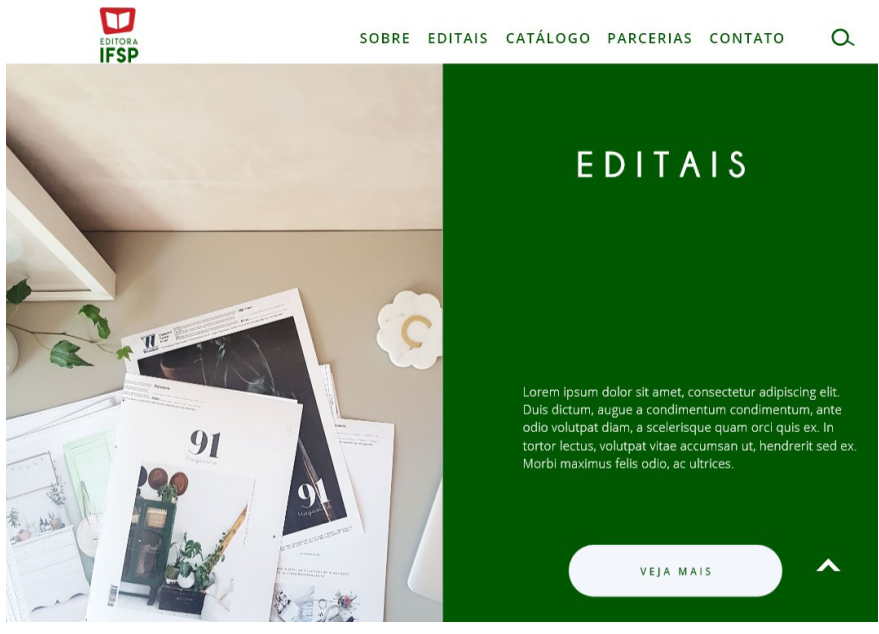

#### FONTE: ELABORADO PELAS AUTORAS.

## FIGURA 9 - SITE EDIFSP

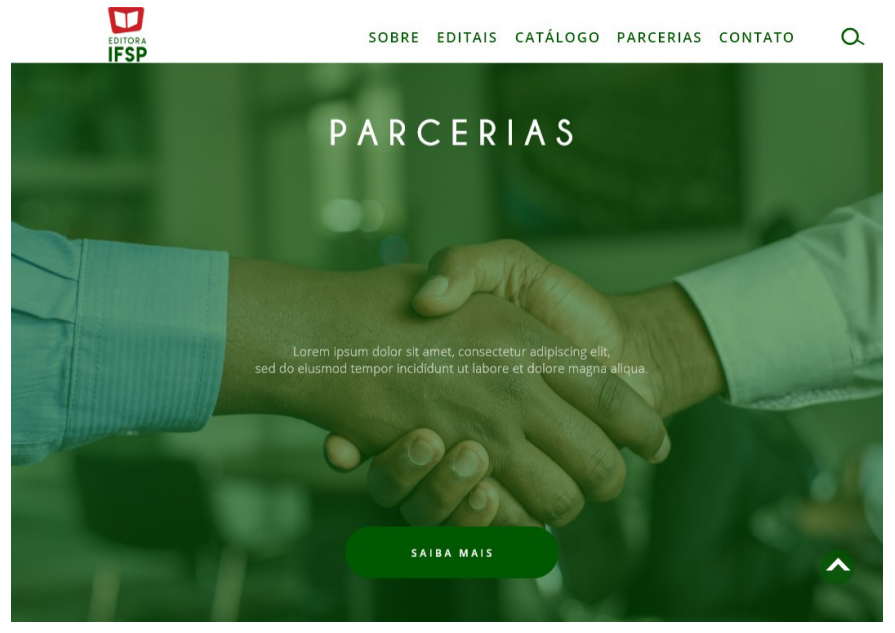

| EDITORA                               | SOBRE EDITAI             | 5 catálogo parcerias contato 🔍                                                                                                    |
|---------------------------------------|--------------------------|----------------------------------------------------------------------------------------------------|
|                                       | CONTA                    | ТО                                                                                                    |
| N O M E<br>E M A I L<br>A S S U N T O | Nome<br>Email<br>Assunto | <b>E N D E R E Ç O</b><br>Rua Pedro Vicente, 625 - Canindé - São Paulo - SP<br>- Brasil<br>CEP: 01109-010<br>Para entrar em contato preencha o formulário ao |
| M E N S A G E M                       | Mensagem                 | lado ou envie um e-mail para <u>editora@ifsp.edu.br</u> .                                                                                                    |

FIGURA 10 - SITE EDIFSP

FONTE: ELABORADO PELAS AUTORAS.

O design do site da EDISP, assim como o Portal de Periódicos, foi pensado para ser moderno, prático e intuitivo. Nele não é preciso abrir abas ou procurar em menus, afinal, todo o site está disponibilizado na página principal, o visitante precisa apenas rolar a página.

As cores do site da EDIFSP seguem as cores da logo do IFSP, mas o verde é mais escuro do que o tradicional da faculdade, porque como o objetivo do site é ser um ponto de leitura e divulgação dos livros, entendemos que o verde mais claro cansaria e/ou geraria um incômodo ao leitor.

Feito isso, voltamos à diagramação.

## DIAGRAMAÇÃO

Seguindo o conceito aplicado aos sites pedidos pelo nosso supervisor, a diagramação foi idealizada para ser um produto digital. Sabendo disso, nós pensamos em uma diagramação voltada para a leitura em dispositivos eletrônicos e em computadores.

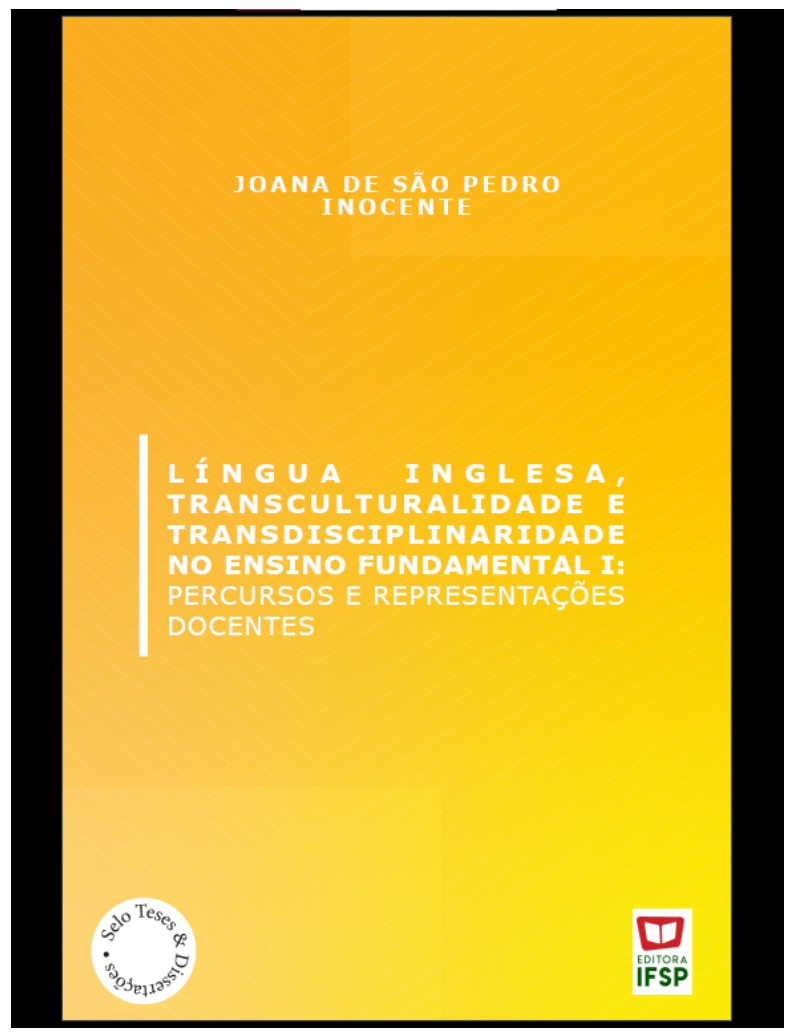

## FIGURA 11 - DIAGRAMAÇÃO

## FIGURA 12 - DIAGRAMAÇÃO

| 400 | 450 |              | 550                | 600         | 650         | 700        | 750            | 800 |
|-----|-----|--------------|--------------------|-------------|-------------|------------|----------------|-----|
|     |     |              |                    |             |             |            |                | _   |
|     |     |              |                    |             |             |            |                |     |
|     |     |              |                    |             | <i>.</i>    |            |                |     |
|     |     | 1            |                    | SUM         | ARIO        |            |                |     |
|     |     |              | - ĩ o              |             | 1           |            |                |     |
|     |     | INTRODUÇ     | ,AO                |             |             |            |                | 1   |
|     |     | CAPITULO     | I - TRA            | NSLING      | UISMO E     |            |                |     |
|     |     | TRANSCUL     | TURAL              | DADE: A     | ARTICUL     | AÇOES F    | PARA           |     |
|     |     | PENSAR A     | FORMA              | çao da      | CRIANÇ      | A POR M    | IEIO DA        |     |
|     |     | LINGUA IN    | IGLESA             | NO EFI      |             |            |                | 1   |
|     |     | Um breve p   | anorama            | a de difer  | entes orie  | entações   | teoricas       |     |
|     |     | o olbar bak  | sino/apre          | naizagen    |             | implicat   |                |     |
|     |     | ensino de l  | Lno FEL            | para inig   | jua e suas  | simplica   | Jues para<br>4 | 6   |
|     |     | Interlocucõ  | es entre           | Bakhtin     | e Vvaotsk   | v: uma o   | erspectiva     |     |
|     |     | sócio-histór | ico-cultu          | ıral de lín | gua/lingu   | agem       |                | 8   |
|     |     | Uma perspe   | ectiva só          | cio-histór  | rico-cultur | al para o  | lhara          |     |
|     |     | criança no l | EFI                |             |             |            | 6              | 1   |
|     |     | Integração   | entre lín          | gua mate    | erna e est  | rangeira   | em uma         |     |
|     |     | perspectiva  | sócio-hi           | stórico-c   | ultural     |            | 7              | 3   |
|     |     | Problematiz  | ando pe            | rspectiva   | s sobre lí  | ngua ingl  | esa e          |     |
|     |     | cultura: rur | no ao tra          | anslinguis  | imo         |            |                | 3   |
|     |     | Lingua, cuit | ura e rei          | laçoes de   | ranscult    | uralidade  | 9              |     |
|     |     | CAPITULO     | ·II - A F          | ORMAÇ       | AO DA CI    | RIANÇA:    | UMA            |     |
|     |     | VISAO CRI    | ITICA D            | AAPREN      | NDIZAGE     | M DE LI    | NO EFI E       |     |
|     |     |              | ISCIPLI            | INARIDA     | DE          |            |                | 2   |
|     |     | A formação   | da crian           | iça: conti  | ibuições (  | do letram  | nento 11       |     |
|     |     | A formação   | da orian           | tramento    | vicão tra   | adiociali  | nor 12         | 3   |
|     |     | CADÍTULO     |                    | FTODOL      |             | Isuiscipii | 14             |     |
|     |     |              | ion qualit         | ETODOL      | OGIA        | al avítica |                | •   |
|     |     | ertudo de (  | isa qualli<br>Taco | auva de     | referencia  | arcritico  | 14:            | 2   |
|     |     | Observação   | .de.Aula           | e           |             |            | 14             | 2   |
|     |     | Entrevistas  | semiest            | ruturadas   |             |            | 15             | 4   |
|     |     | Contexto de  | e pesquis          | a e proc    | edimentos   | s de aera  | cão de         |     |
|     |     |              |                    |             |             |            | -              |     |

#### FIGURA 13 - DIAGRAMAÇÃO

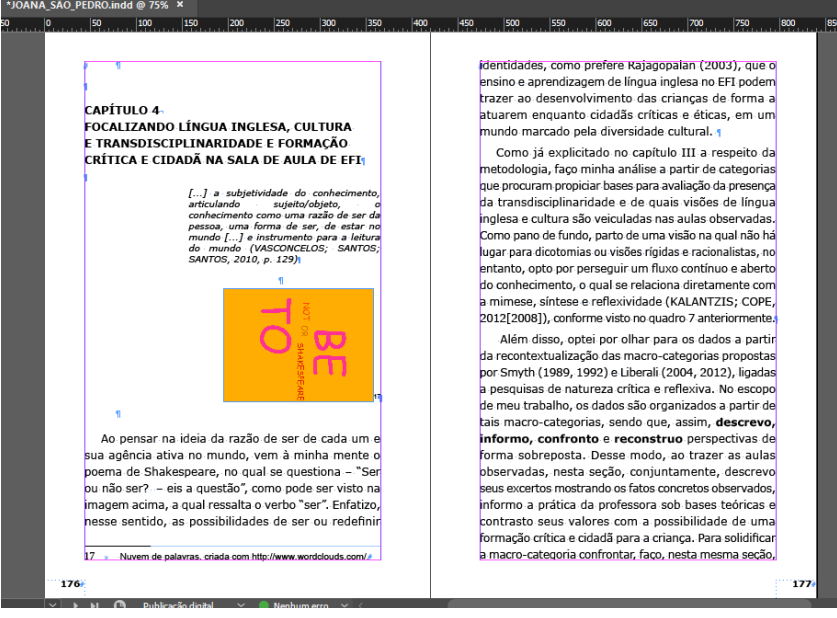

#### FONTE: ELABORADO PELAS AUTORAS.

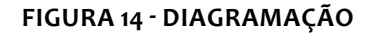

FIGURA 5: VESELÉ VÁNOCEL 201

O professor pode usar a pintura acima, por exemplo,

uma imagem que retrata algo antigo, para despertar o olhar das crianças para hábitos alimentares ao longo

da história. O enunciado propulsor dessas reflexões

pode ser: What did people use to eat a long time ago?

Ou ainda, o professor pode trazer uma tirinha que

etrate uma situação cômica relativa à alimentação,

estimulando a leitura de sentidos figurados em inglês.

exemplificados, as crianças podem compartilhar os

costumes que têm em casa nas refeições diárias

ou em dias especiais de comemoração, remetendo

a tradições familiares e a culturas locais, usando a

Ingua inglesa, com a ajuda do professor. Art and Picture Collection, The New York Public Library. Veselé Vánoce Disponível em: http://digitakcollections.rypl.org/items/510647e3-4acf-a3d9-a040 volume 10064960 Accesso am: 20 Ser. 2016

A partir de um ponto motivador como os

CONTEXTUALIZANDO

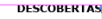

Para que tenham mais informações, os alunos podem pesquisar com seus pais como foram adquirindo os hábitos de suas refeições e descobrir ao menos uma história de familia relacionada ao tópico ou uma receita de tradição familiar. As informações podem ser trazidas em português e transformadas em inglês durante a aula com o auxilio do professor e dos demais colegas. Essas histórias podem ser relatadas em um livro de memórias da sala, por exemplo.

Uma outra pesquisa poderia ser feita, com a juida do professor de história, sobre fatos culturais relativos a costumes de refeições diárias e de celebrações de alguns países que falam a língua inglesa (uma diversidade de países ación dos mais esperados e prestigiados) e de países cuja língua oficial não esja o inglês. As crianças poderiam escolher exemplos que representem uma variedade maior de visões dentro de uma mesma cultura ou de culturas diferentes a fim de que observem prátes culturais plurais.

#### OLHO CRÍTICO

O professor pode ajudar as crianças a pensarem a respeito do desperdício de comida que agrava a fome, prejudica o meio ambiente pelo uso excessivo da água e traz gastos desnecessários para uma comunidade, por exemplo. ¶

Também podem ser questionados hábitos alimentares no mundo todo que são reproduzidos de culturas

## FIGURA 15 - DIAGRAMAÇÃO

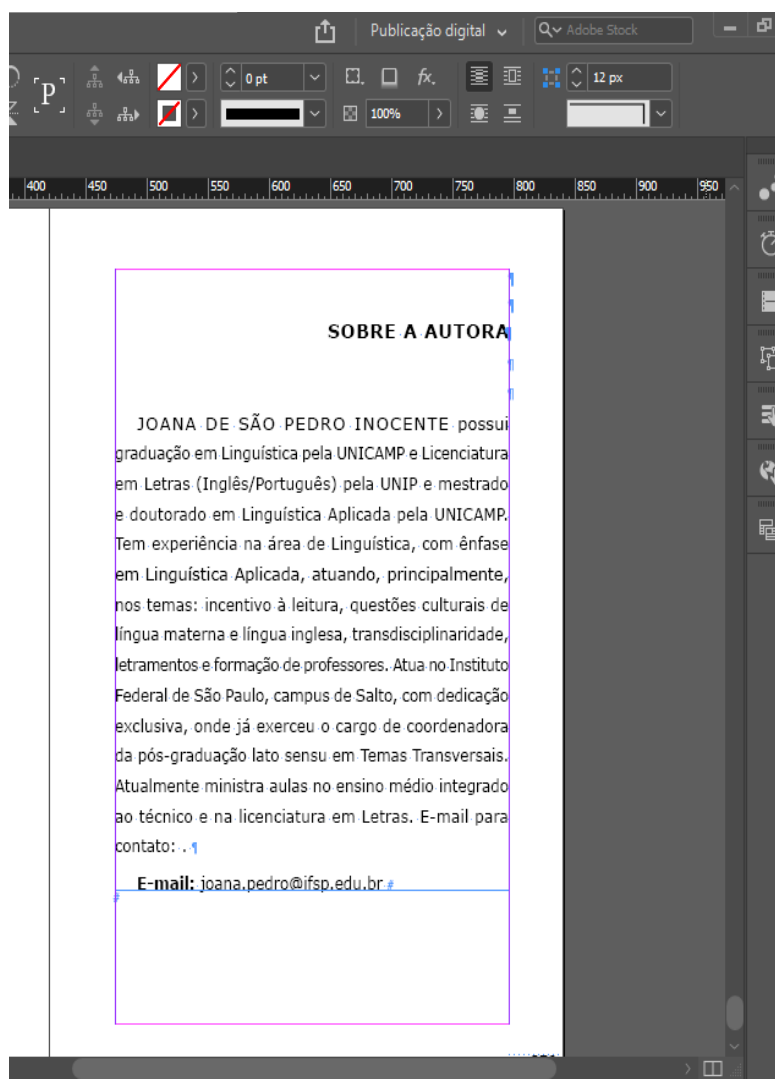

FONTE: ELABORADO PELAS AUTORAS.

O projeto gráfico foi realizado no *software* Adobe Indesign, assim como no projeto das capas e do site, a nossa preocupação foi em seguir um *design* simples, que conversasse com o conteúdo acadêmico publicado e mantivesse os conceitos trabalhados nos outros projetos citados previamente. A sequência de elementos das teses para livros eram:

- 1. CAPA
  - a. Selo Teses
  - b. Selo Editora
- 2. FOLHA EM BRANCO
- 3. FOLHA DE ROSTO:
  - a. Título
  - b. Logo IF
  - c. Selo Teses
  - d. Selo Editora
- 4. PRÉ-TEXTUAL:
  - a. Publicado por
  - b. Reitor
  - c. Coordenação da Editora
  - d. Revisão
  - e. Diagramação
  - f. ISBN
  - g. Ficha Catalográfica
- 5. DEDICATÓRIA
- 6. AGRADECIMENTO
- 7. APRESENTAÇÃO
- 8. SUMÁRIO
- 9. TEXTO
- 10. REFERÊNCIAS
- 11. LISTA DE SIGLAS/QUADRO/FIGURAS/ ETC
- 12. RESUMO/ABSTRACT
- 13. SOBRE O AUTOR

A tipologia utilizada foi escolhida para a leitura digital, os títulos todos são em caixa alta para trazer um destaque, e tentando trazer um dinamismo na leitura, eles mudam de orientação, direita e esquerda, conforme o texto.

Na diagramação do texto das teses, nós optamos por manter um padrão simples no tamanho da fonte e espaçamento da linha. Para atender todas as teses, mudanças foram feitas, nenhum dos itens era obrigatório, caso o documento não tivesse um item a diagramação do arquivo era adaptada para abranger as obras.

Com a finalidade de manter todos os elementos das teses postos pelos autores, sendo isto, portanto, proposto no edital, optamos por manter as listas de figuras, gráficos, siglas e abreviações, quadros e resumos, entre outros, optamos por organizá-los no final do documento, pois não eram a parte principal, mas deveriam estar presentes na obra.

O último item, também opcional, era a descrição dos autores, um texto simples sobre a formação e trajetória deles com o contato para os interessados.

O texto após a última revisão era disposto no arquivo para ser padronizado conforme o modelo elaborado por nós, o tempo de diagramação era entre duas a três semanas, e depois eram enviados para os autores para a aprovação e sugestões de mudanças ou acréscimo de informações. Depois as teses eram encaminhadas às bibliotecárias para a criação das fichas catalográficas, que por fim voltavam para serem inseridas na tese, os arquivos eram salvos em PDF e disponibilizados para serem postos no site.

## CAPÍTULO 5 CONSIDERAÇÕES FINAIS

A revisão de textos é repleta de detalhes e vírgulas, é preciso estar sempre atento ao texto e compreender o que o autor deseja passar ao leitor (qual é o tema, como ele entra no contexto, como ele costura os parágrafos e capítulos) a função de revisar um texto é aprimorar o que está escrito e não alterar o que o autor deseja dizer. Dessa forma, é necessário respeitar sempre a opinião do autor e se possível fazer alguns ajustes no trabalho de revisão (como fizemos na etapa de diagramação).

Concluímos que todo o trabalho foi feito de forma minuciosa e atenta por nossa parte. Levaremos a nossa trajetória na Editora do Instituto Federal de São Paulo para sempre em nossos corações. Conhecemos o mundo editorial pela EDIFSP e também por ela diversas possibilidades se abriram para nós. Esperamos que este guia descomplicado ajude, oriente e descomplique quem está começando a trabalhar com revisão de textos.